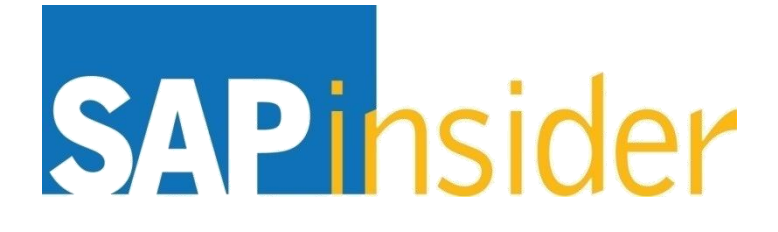

Learn SAP BusinessObjects Web Intelligence in an Hour: A Crash Course for Beginners

Alan Mayer Solid Ground Technologies

> © Copyright 2014 Wellesley Information Services, Inc. All rights reserved.

# In This Session ...

- Master the basic report writing techniques behind querying, analyzing, and formatting
- Understand when to apply each technique based on the problem at hand
- Learn more advanced concepts, including variable creation, merged dimensions, and document drilling
- See how all these techniques are used to create a Web Intelligence document from scratch

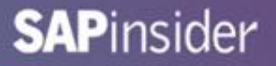

# What We'll Cover ...

- Introduction
- Writing the query
- Analyzing the results
- Formatting for clarity
- Graduating to advanced techniques
- Wrap-up

### Introduction

- Your Story:
  - Running a family-owned chain of resorts
  - Used SAP analytical solutions in a former job
  - New to SAP BusinessObjects
  - Attended BI 2014 to learn the latest
  - And ... you've gotten a little lucky

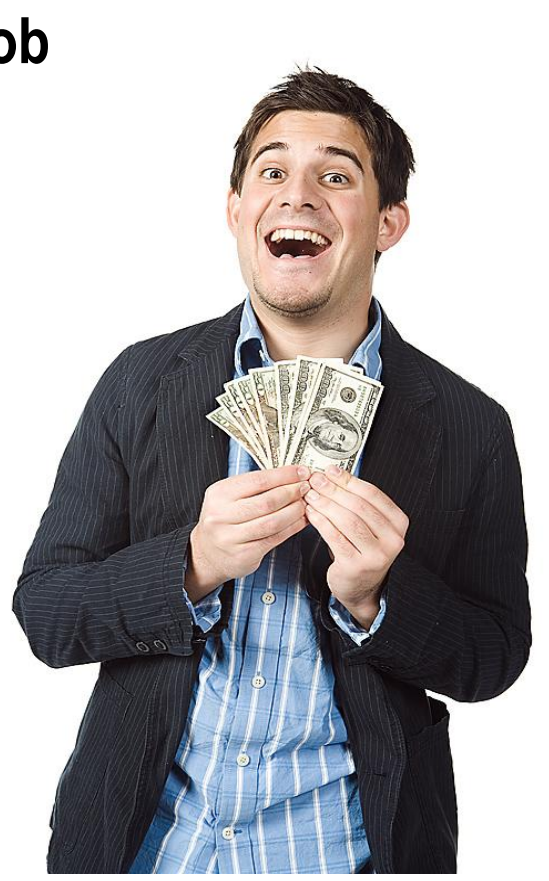

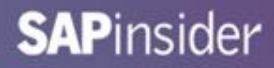

# Your Hotel Geography

Hawaii

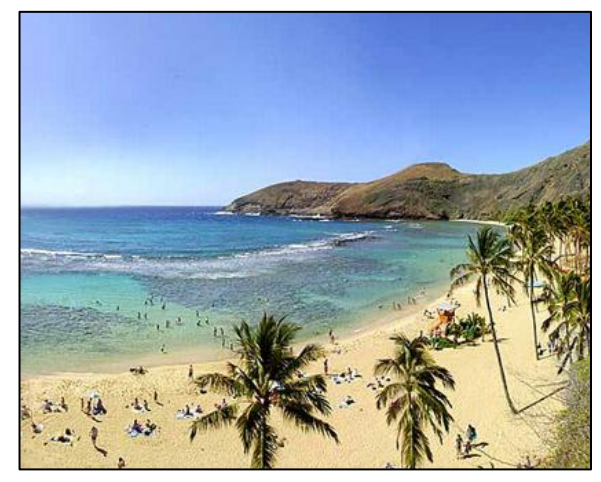

French Riviera

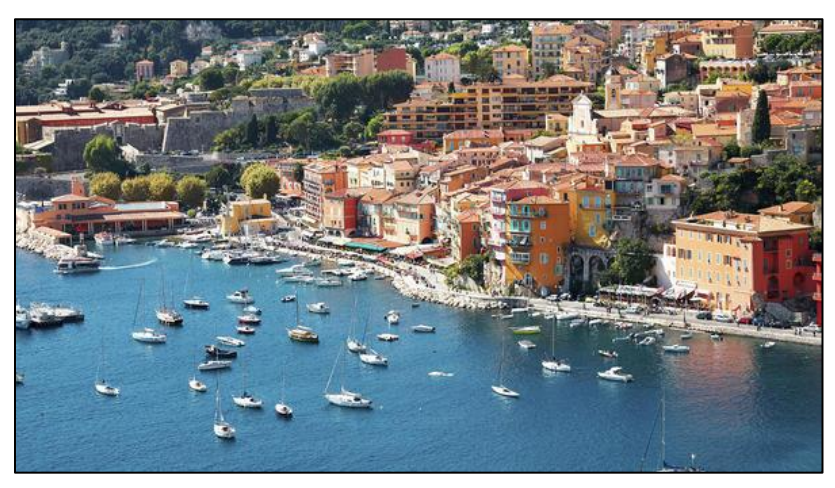

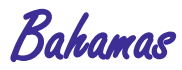

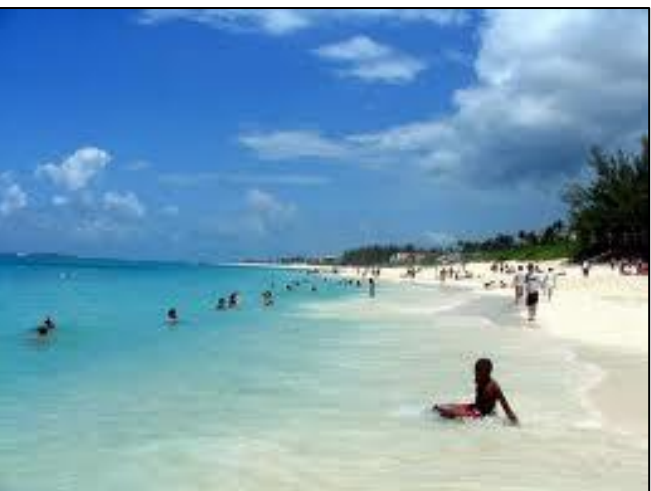

### **Your Hotels**

#### Hawaii

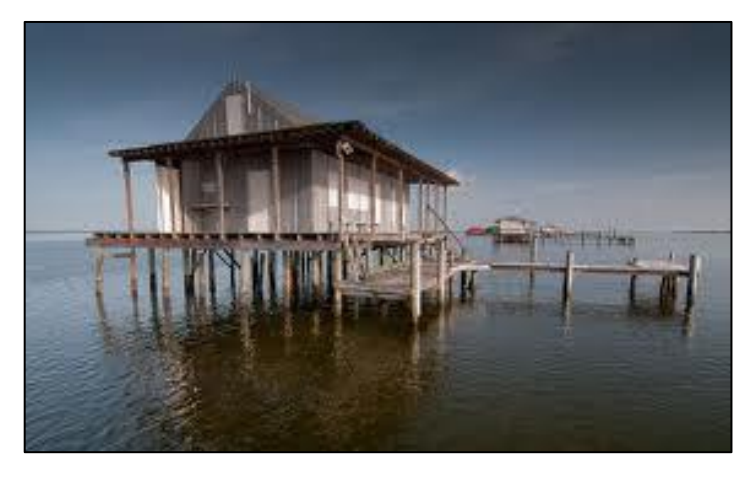

#### French Riviera

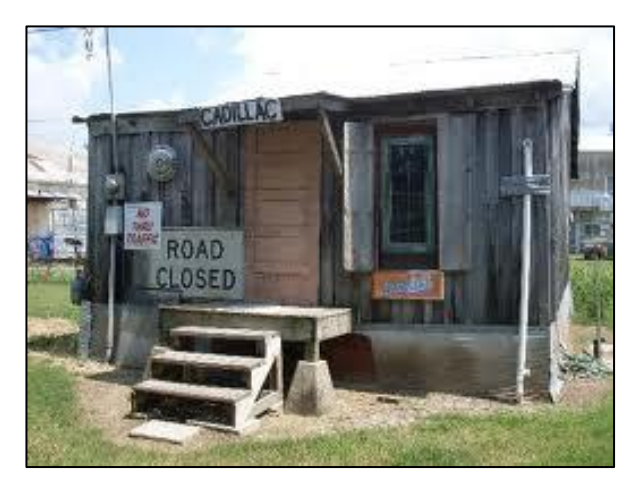

#### Bahamas

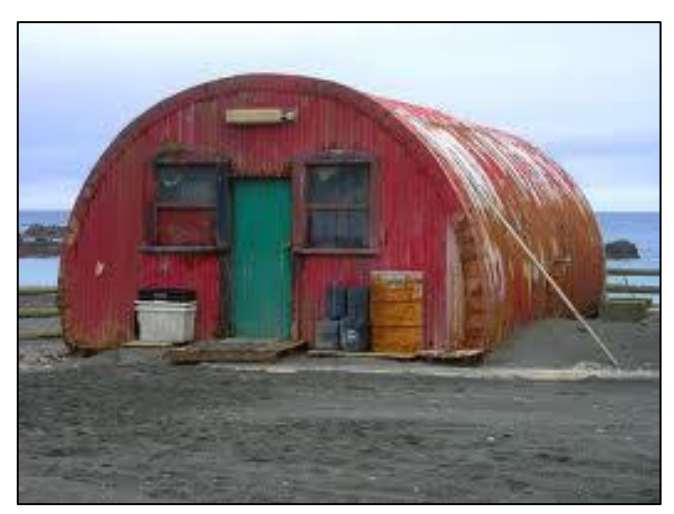

#### Your Company Accountant

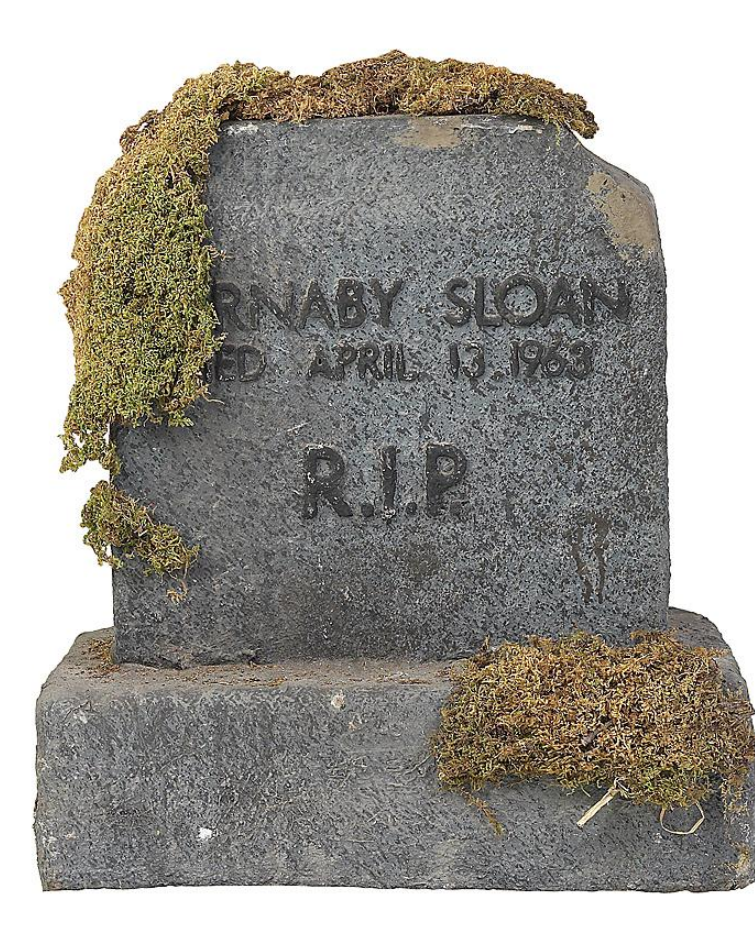

### Your Challenge

- Select your target customers ... quickly
- Choose the best time to launch a campaign
- Find on which hotel to focus your energies
- Decide on which services to improve
- Use Web Intelligence to achieve these objectives

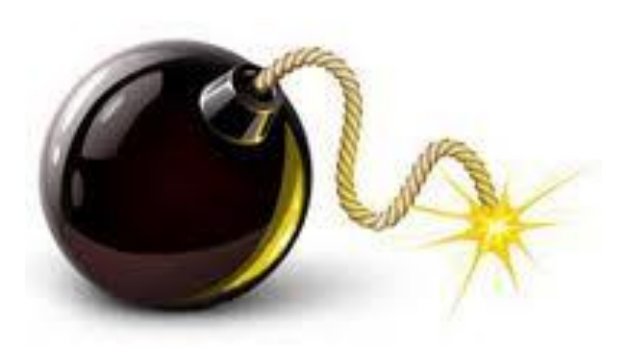

# Before We Begin ...

- Unlike this story, the techniques are REAL
  - Creating queries
  - Including conditions and prompts
  - Considering subqueries
  - Using sorts
  - Adding breaks and folding them
  - Setting up local filters
  - Creating report variables
  - Adding calculation contexts
  - Linking to more detailed documents
  - Merging two or more queries

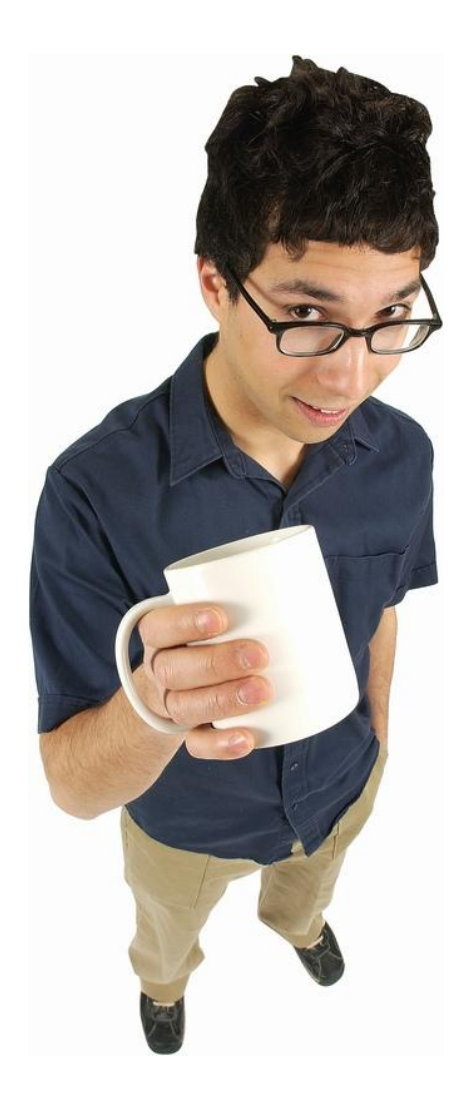

### Web Intelligence 4.1

- We'll use the latest version of Web Intelligence
- Many of the techniques will work in previous versions

# What We'll Cover ...

- Introduction
- Writing the query
- Analyzing the results
- Formatting for clarity
- Graduating to advanced techniques
- Wrap-up

# Many Ways to Begin

- Several Web Intelligence tools available
  - Web Intelligence Rich Client
    - ► Available for Windows users only (XI 3.1, 4.x)
  - Rich Internet Application (RIA)
    - This is the Java applet (4.x only)
    - Called the Java Report Panel in XI 3.1
  - Web Editor
    - Available in all versions
    - Greatly enhanced in 4.x

We'll use these editors for our demonstration

### Logging into the BI Launch Pad

- URL: http://<host and port>/BOE/BI
  - Example: http://sg-win2008-01:8080/BOE/BI

| on On to BL   | aunch nad                |                          |                        | De   |
|---------------|--------------------------|--------------------------|------------------------|------|
|               | anon pau                 |                          |                        | 1.20 |
| Entervour     | user information an      | d dick Log On            |                        |      |
| (If you are u | insure of your account i | nformation, contact your | system administrator.) |      |
|               |                          |                          |                        |      |
|               |                          |                          |                        |      |
|               | System: SG-\             | WIN2008-01:6400          |                        |      |
|               | User Name:               |                          |                        |      |
|               | Password:                |                          |                        |      |
|               |                          |                          | 7                      |      |
|               |                          |                          |                        |      |

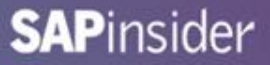

# Launching Web Intelligence

• Use the Application menu from the Home or Documents tab

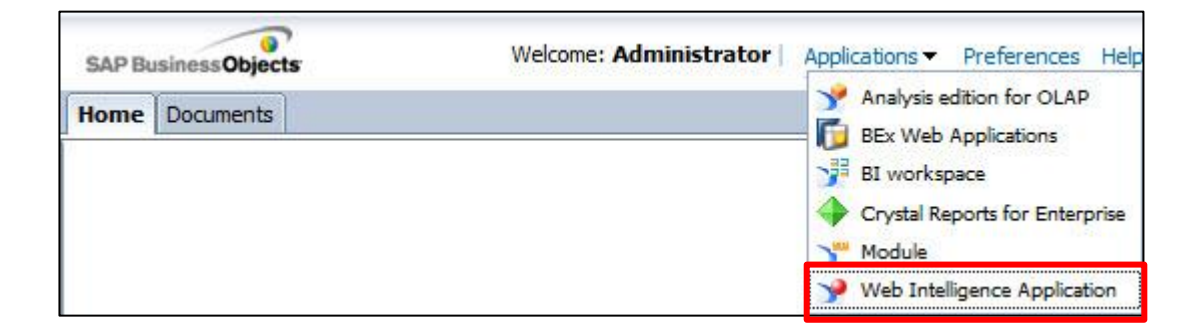

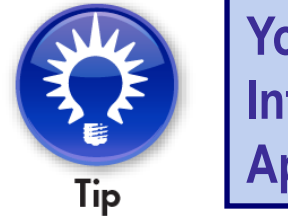

You can also choose Web Intelligence from the My Applications list (Home tab)

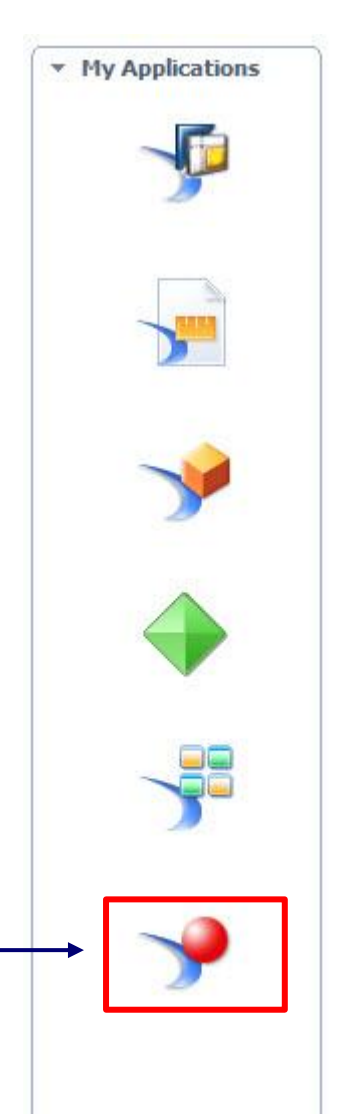

# Logging into the BI Launch Pad

- If you see the following splash screen ...
  - You are using the Rich Internet Application (RIA)
  - This is a Java applet
    - Default for creating Webl documents

| SAP BusinessObjects<br>WEB INTELLIGENCE |
|-----------------------------------------|
|                                         |
| SAP Business Objects                    |

Company moving away from Java applets? Editor can be switched to Web under Preferences → Web Intelligence.

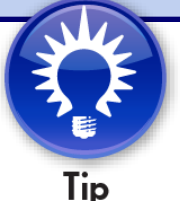

#### **Creating a New Document**

• Once in the editor, click the blank page to create a new document

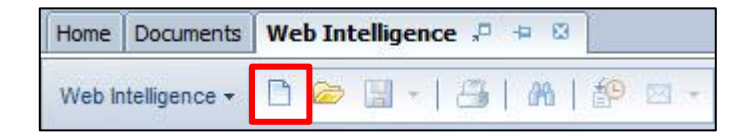

#### Select a data source

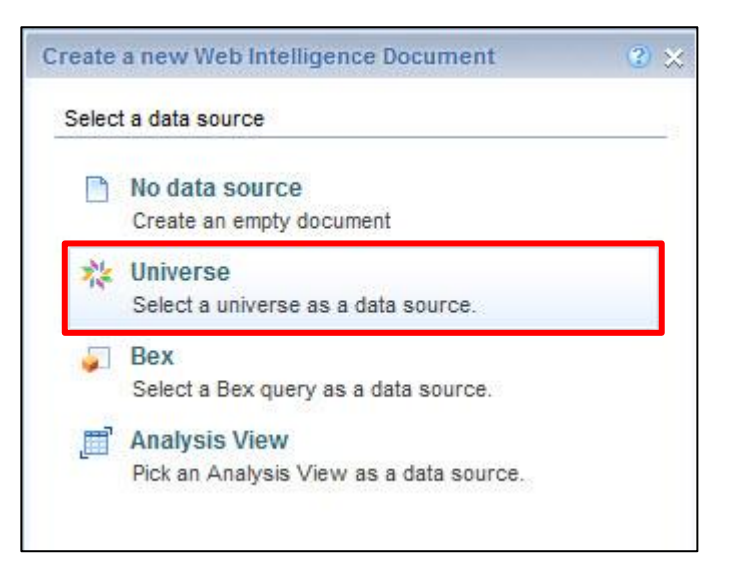

We'll be using universes today. Only the RIA (Java applet) allows you to build a query directly from a BEx query or BI Analysis view.

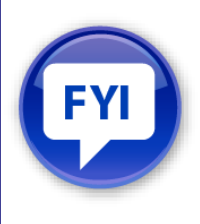

### **Choosing a Universe**

• Choose a universe from the list that appears next

| Univers  | e                                     |          | @ ×                                                  |
|----------|---------------------------------------|----------|------------------------------------------------------|
| Select a | universe for the query.               |          |                                                      |
| Туре     | here to filter table                  |          |                                                      |
| Availab  | le Universes:                         |          | 🖉 Refresh universe list                              |
| State    | Name                                  | Revision | Folder                                               |
| ٢        | BI40 Audit.unx                        | 1        | @SG-Win2008-01_6400\ASUG 2012                        |
| 0        | BOEXI40-Audit-MSSQL.unx               | 2        | @SG-Win2008-01_6400\ASUG 2012                        |
| C        | Club.unx                              | 2        | @SG-Win2008-01_6400\ASUG 2012                        |
| 0        | eFashion                              | 125      | @SG-Win2008-01_6400\                                 |
| 0        | eFashion                              | 127      | @SG-Win2008-01_6400\webi universes                   |
|          | eFashion.unx                          | 1        | @SG-Win2008-01_6400\ASUG 2012                        |
| O        | HR.unx                                | 3        | @SG-Win2008-01_6400\ASUG 2012                        |
| 0        | Island Resorts Marketing              | 136      | @SG-Win2008-01_6400\webi universes                   |
| ©        | Island Resorts Marketing Costs        | 137      | @SG-Win2008-01_6400\webi universes                   |
| 0        | Monitoring TrendData Universe         | 7        | @SG-Win2008-01_6400\Monitoring TrendData Universes   |
| 0        | Report Conversion Tool Audit Universe | 12       | @SG-Win2008-01_6400\Report Conversion Tool Universes |
|          | Resorts.unx                           | 1        | @SG-Win2008-01_6400\                                 |
| 0        | Resorts.unx                           | 4        | @SG-Win2008-01_6400\ASUG 2012                        |
|          | 1250004830125-0513030                 |          |                                                      |

The Island Resorts Marketing universe is part of every default install

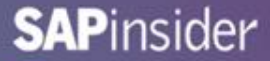

#### **Understanding the Query Panel**

• The Query Panel is where queries are created

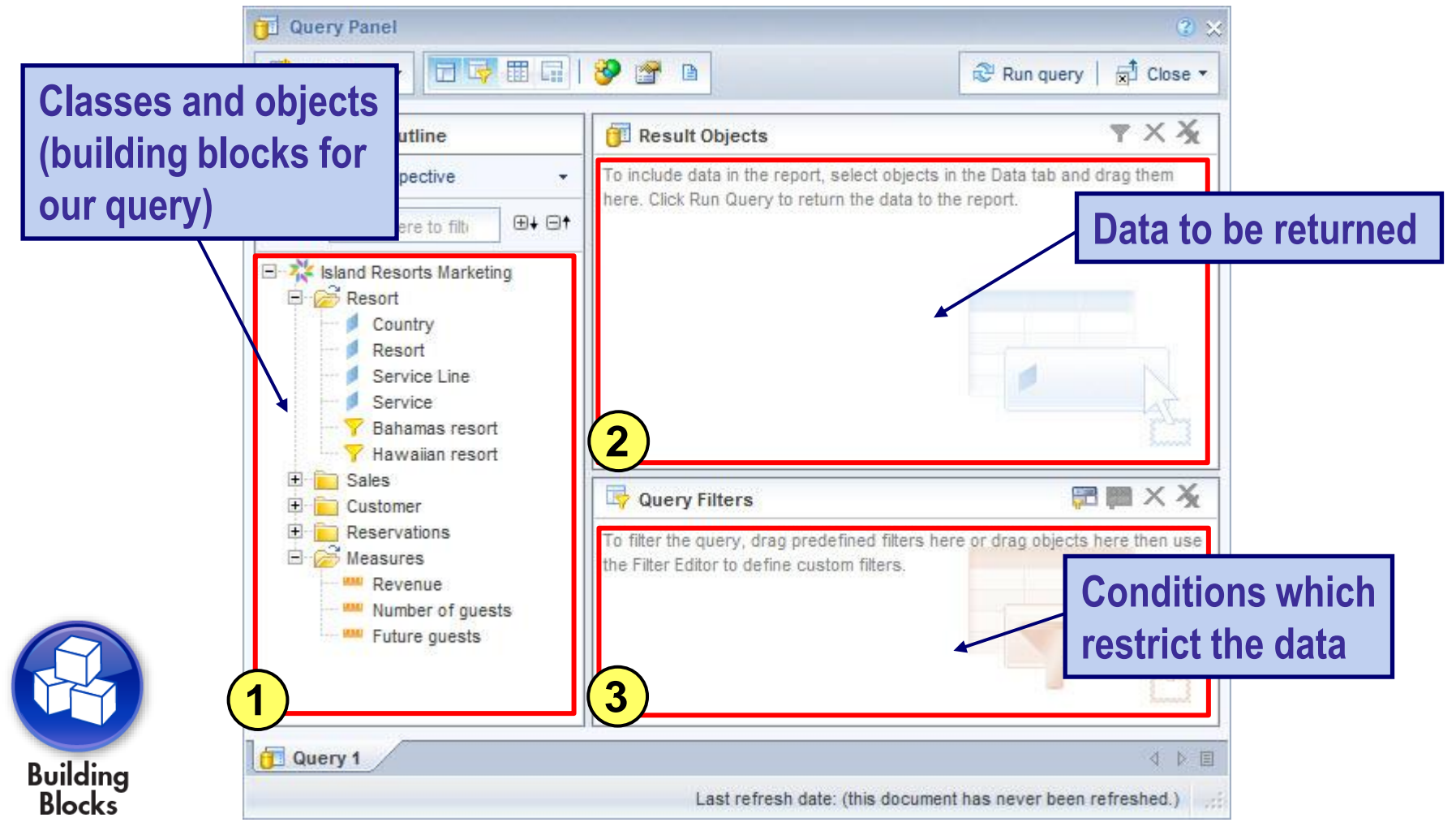

#### **Choosing Result Objects**

- Select objects from the Universe Panel
- Drag or double-click those objects to the Results Objects panel

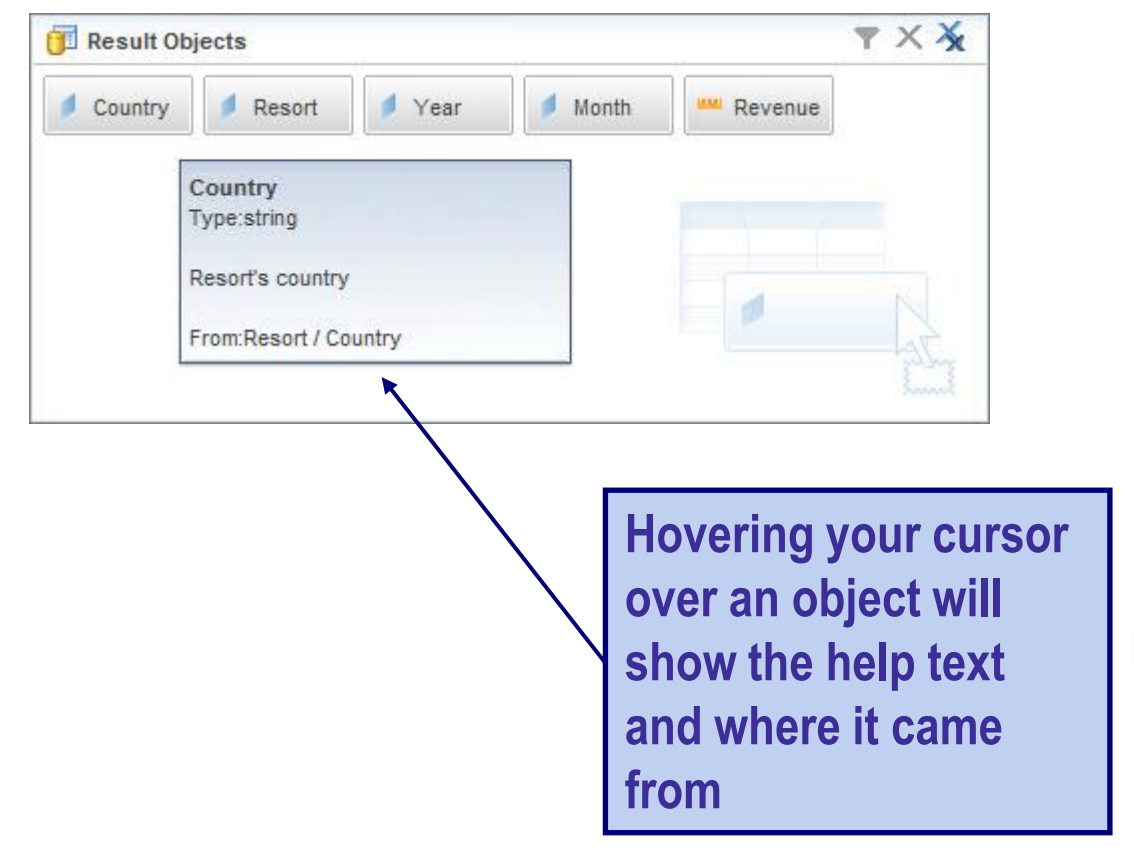

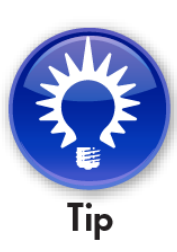

#### **Thinking About Conditions**

• Which age group should you target?

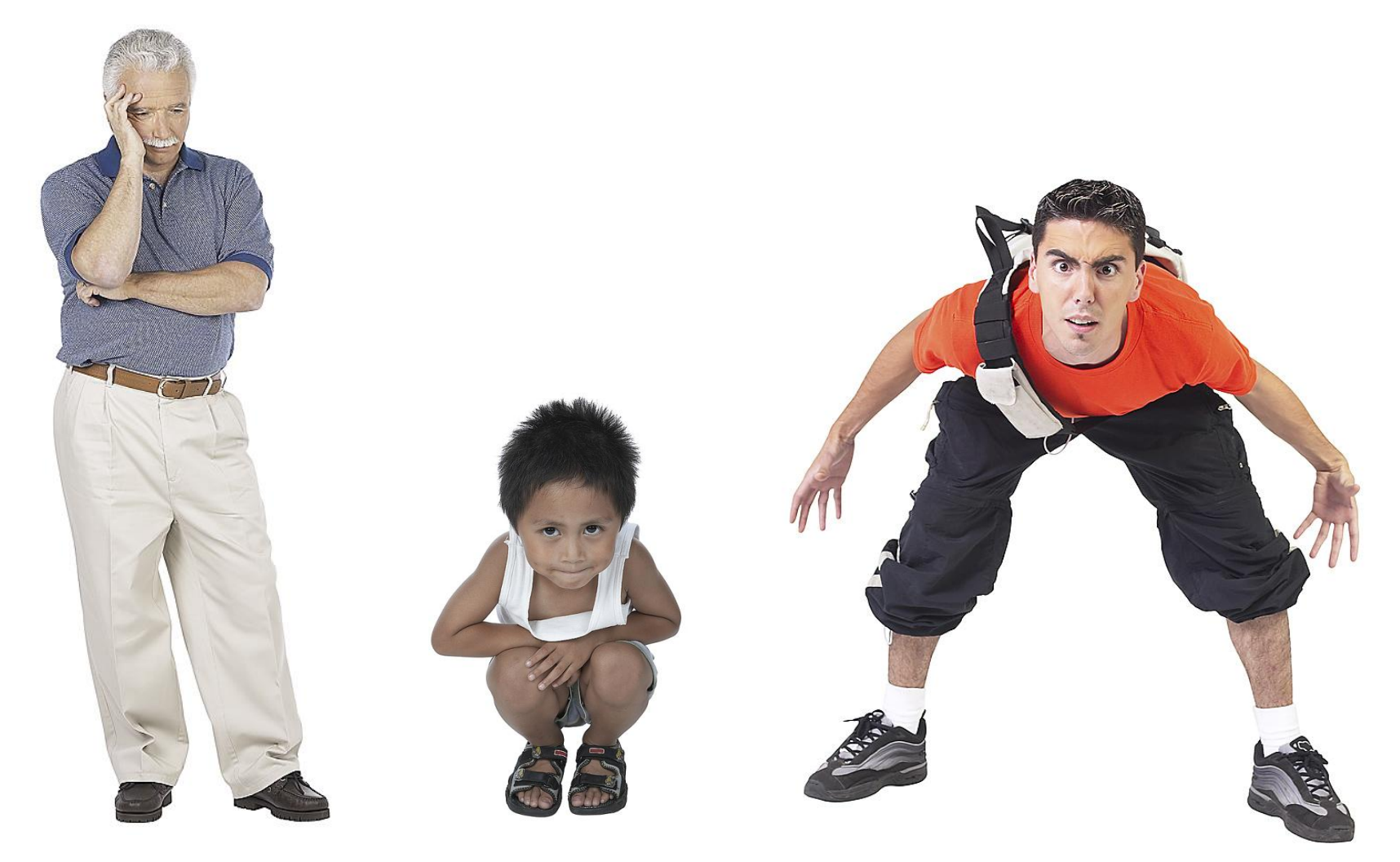

# **Building Your First Condition – Operator**

- Drag the Age group object to the Query Filters panel
- Select an operator (comparison)

| Query Filte | 15                       |          |              |        | ~ *         |
|-------------|--------------------------|----------|--------------|--------|-------------|
| Age group   | în list                  | <b>T</b> | 1= *         |        |             |
|             | In list                  | *        |              |        |             |
|             | Not in list              |          |              |        |             |
|             | Equal to                 | H        |              |        |             |
|             | Not Equal to             |          |              |        |             |
|             | Greater than             |          |              |        |             |
|             | Greater than or Equal to | 0        |              |        |             |
|             | Less than                |          |              |        |             |
|             | Less than or Equal to    | *        |              | 1      | 1           |
|             | 3                        |          |              |        | AV          |
|             |                          |          |              |        | Thomas and  |
|             |                          |          |              |        | house       |
|             |                          |          |              |        |             |
|             |                          |          | $\mathbf{A}$ |        |             |
|             |                          |          |              |        |             |
|             |                          |          |              |        |             |
|             |                          |          |              | ant on | e age gro   |
|             |                          |          |              | 4      |             |
|             |                          |          | Equal        | to or  | in list wii |
|             |                          |          |              |        |             |
|             |                          |          |              |        |             |

# **Building Your First Condition – Operand**

- You know the age group college kids
- How is that age group stored in the system, though?

| Query Filte | rs                |             |         |                           |    |
|-------------|-------------------|-------------|---------|---------------------------|----|
| Age group   | In list           | •           | • =     |                           |    |
|             |                   |             | •       | Constant                  |    |
|             |                   |             | 10      | Value(s) from list        |    |
|             |                   |             | 0       | Prompt                    |    |
|             |                   |             | 0       | Object from this query    |    |
|             |                   |             | 0       | Result from another query |    |
|             |                   |             |         |                           | 25 |
|             |                   |             |         | -                         |    |
| Const       | ant means y       | ou know tl  | ne      |                           |    |
| value       | <b>EXACTLY</b> ar | nd can type | e it in |                           |    |
| error f     | ree               |             |         |                           |    |
| error f     | ree               |             |         |                           |    |

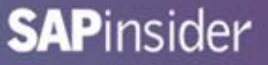

# **Building Your First Condition – List of Values**

- Fortunately for you, SAP BusinessObjects offers a cheat sheet
  - Value(s) from list
  - Also known as List of Values

| Age group                              |                      |                                                          |
|----------------------------------------|----------------------|----------------------------------------------------------|
|                                        | 2  Selected Value(s) |                                                          |
| Age group<br>18-30<br>30-60<br>Over 60 |                      | Number of values<br>that can be select<br>depends on the |
| Last Refreshed: 1/26/2013 10:59:4      | 8 AM                 | operator                                                 |

# **Building Your First Condition – Prompts**

- Prompts are a popular alternative
  - More flexible postpones the decision
  - Allows for different values to be chosen per refresh

| Parameter Properties  New Parameter Use Universe Parameters  Prompt text: Age group:                                                             |                                                 |                                                              |          |
|----------------------------------------------------------------------------------------------------|-------------------------------------------------|--------------------------------------------------------------|----------|
| <ul> <li>♀ Prompt Properties</li> <li>☑ Prompt with list of values</li> <li>☑ Keep last values selected</li> <li>☑ Set default values</li> </ul> | Select only from list           Optional prompt | Lots of choices!<br>A default value car<br>be chosen or prom | n        |
| Type a value                                                                                                    | 18-30                                           | could be marked a optional.                                  | S        |
|                                                                                                    | Values<br>OK                                    | Cancel                                                       | <i>.</i> |

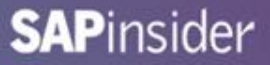

# **Building Your Second Condition – Year**

- A second condition can be placed on Year
  - Data is old
  - Choose the latest year available
- The condition below used List of Values to find that year

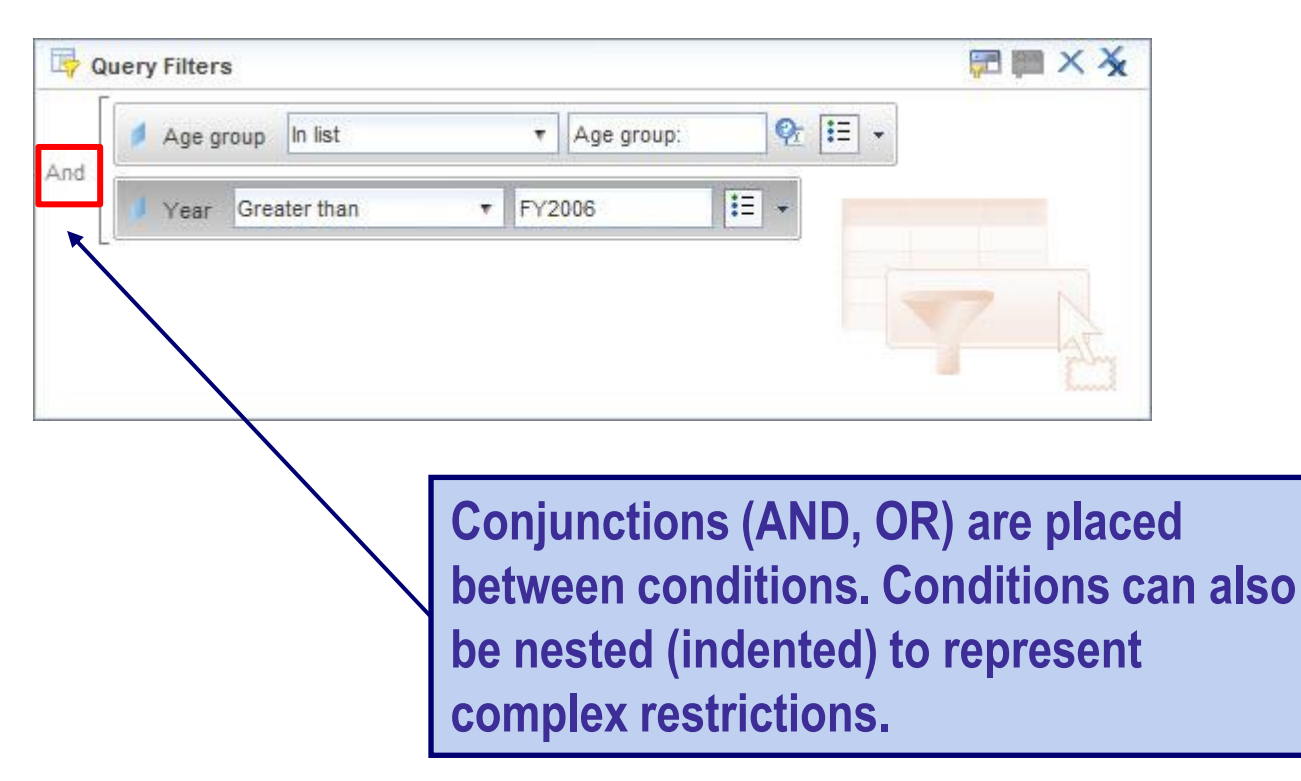

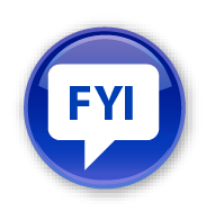

#### **Subquery as an Alternative**

- The problem with that last condition very static
  - If newer years are added, we're stuck using FY2006
- Consider a SUBQUERY to find the latest year

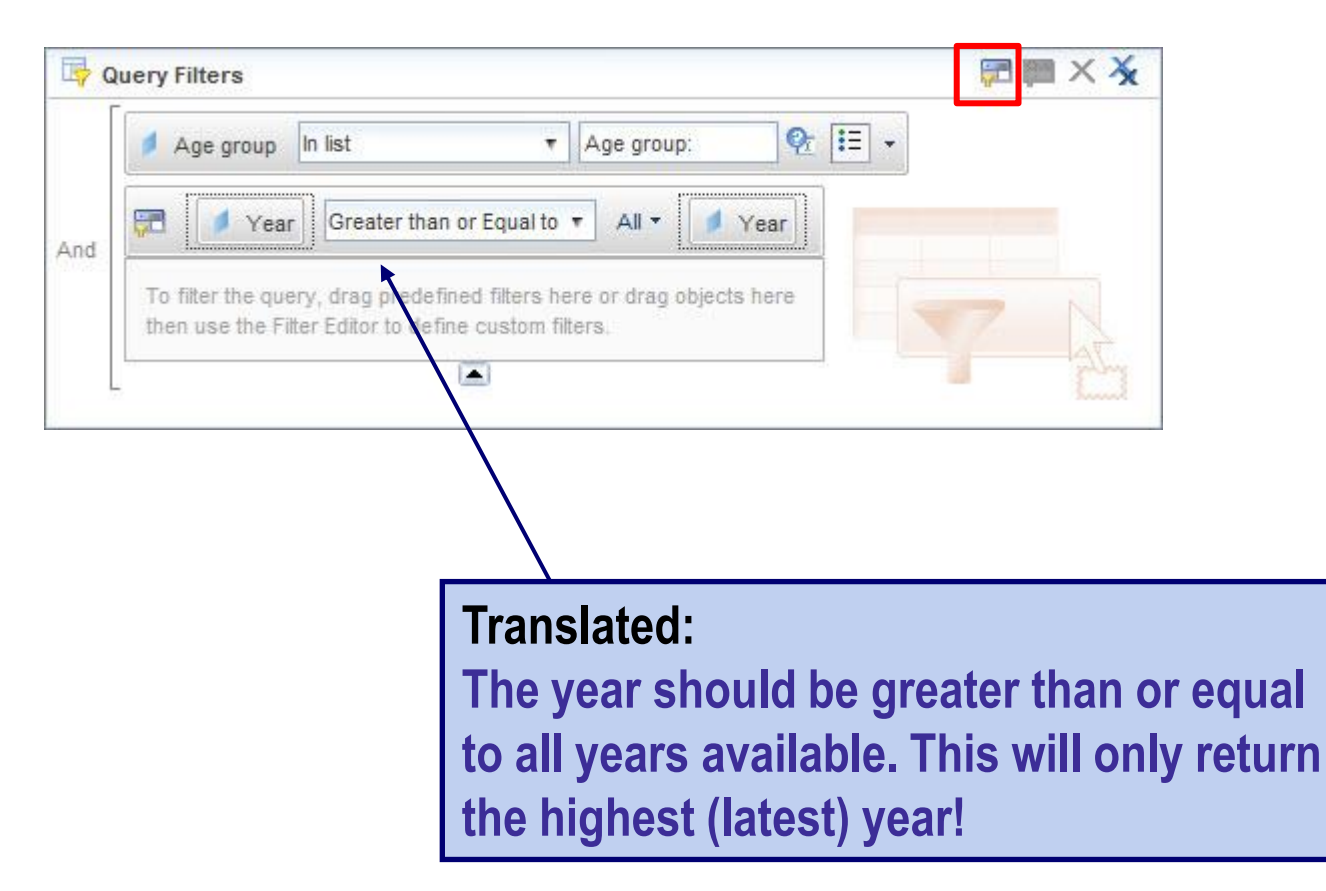

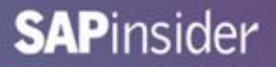

# What We'll Cover ...

- Introduction
- Writing the query
- Analyzing the results
- Formatting for clarity
- Graduating to advanced techniques
- Wrap-up

#### **Query Results**

- The results that are returned show some interesting facts
  - Only three resorts need to be considered
  - Only 4 out of 12 months show any activity

| Country | Resort         | Year   | Month | Revenue |
|---------|----------------|--------|-------|---------|
| France  | French Riviera | FY2006 | Apr   | 12,330  |
| France  | French Riviera | FY2006 | Jan   | 8,760   |
| France  | French Riviera | FY2006 | Jul   | 10,800  |
| France  | French Riviera | FY2006 | Oct   | 12,160  |
| US      | Bahamas Beach  | FY2006 | Apr   | 26,348  |
| US      | Bahamas Beach  | FY2006 | Jan   | 23,984  |
| US      | Bahamas Beach  | FY2006 | Jul   | 30,298  |
| US      | Bahamas Beach  | FY2006 | Oct   | 21,628  |
| US      | Hawaiian Club  | FY2006 | Apr   | 53,820  |
| US      | Hawaiian Club  | FY2006 | Jan   | 56,235  |
| US      | Hawaiian Club  | FY2006 | Jul   | 62,100  |
| US      | Hawaiian Club  | FY2006 | Oct   | 62,790  |

#### Report 1

#### Adding Your First Break

#### • Adding a report break will help isolate our revenue

| Country | Resort         | Year   | Month | Revenue |
|---------|----------------|--------|-------|---------|
| France  | French Riviera | FY2006 | Apr   | 12,330  |
|         | French Riviera | FY2006 | Jan   | 8,760   |
|         | French Riviera | FY2006 | Jul   | 10,800  |
|         | French Riviera | FY2006 | Oct   | 12,160  |
| France  |                |        |       |         |

| Country | Resort        | Year   | Month | Revenue |
|---------|---------------|--------|-------|---------|
| US      | Bahamas Beach | FY2006 | Apr   | 26,348  |
|         | Bahamas Beach | FY2006 | Jan   | 23,984  |
|         | Bahamas Beach | FY2006 | Jul   | 30,298  |
|         | Bahamas Beach | FY2006 | Oct   | 21,628  |
|         | Hawaiian Club | FY2006 | Apr   | 53,820  |
|         | Hawaiian Club | FY2006 | Jan   | 56,235  |
|         | Hawaiian Club | FY2006 | Jul   | 62,100  |
|         | Hawaiian Club | FY2006 | Oct   | 62,790  |
| US      |               |        |       |         |

| Re | ро | rt | 1 |
|----|----|----|---|
|    |    |    |   |

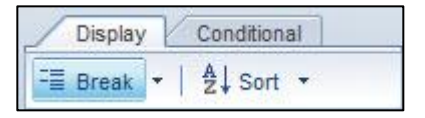

Select any Country value, then click the Break button above

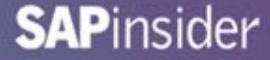

#### **Adding Your Second Break**

#### Group revenue further by adding a break on Resort

| Country | Resort         | Year   | Month | Revenue |
|---------|----------------|--------|-------|---------|
| France  | French Riviera | FY2006 | Apr   | 12,330  |
|         |                | FY2006 | Jan   | 8,760   |
|         |                | FY2006 | Jul   | 10,800  |
|         |                | FY2006 | Oct   | 12,160  |
|         | French Riviera |        |       |         |
| France  |                |        |       |         |

#### Report 1

| Country | Resort        | Year   | Month | Revenue |
|---------|---------------|--------|-------|---------|
| US      | Bahamas Beach | FY2006 | Apr   | 26,348  |
|         |               | FY2006 | Jan   | 23,984  |
|         |               | FY2006 | Jul   | 30,298  |
|         |               | FY2006 | Oct   | 21,628  |
|         | Bahamas Beach |        |       |         |
| Country | Resort        | Year   | Month | Revenue |
|         | Hawaiian Club | FY2006 | Apr   | 53,820  |
|         |               | FY2006 | Jan   | 56,235  |
|         |               | FY2006 | Jul   | 62,100  |
|         |               | FY2006 | Oct   | 62,790  |
|         | Hawaiian Club |        |       |         |
| US      |               |        |       |         |

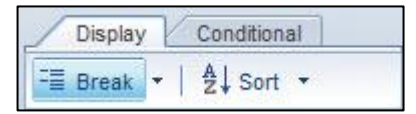

# Select any Resort value, then click the Break button above

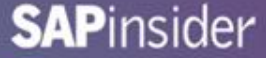

#### Add Totals

#### • Find the totals by country and resort

Report 1

| Country | Resort         | Year   | Month | Revenue |
|---------|----------------|--------|-------|---------|
| France  | French Riviera | FY2006 | Apr   | 12,330  |
|         |                | FY2006 | Jan   | 8,760   |
|         |                | FY2006 | Jul   | 10,800  |
|         |                | FY2006 | Oct   | 12,160  |
|         | French Riviera |        | Sum:  | 44,050  |
| France  |                |        | Sum:  | 44,050  |

| Country | Resort        | Year   | Month      | Revenue |
|---------|---------------|--------|------------|---------|
| US      | Bahamas Beach | FY2006 | Apr        | 26,348  |
|         |               | FY2006 | Jan        | 23,984  |
|         |               | FY2006 | Jul        | 30,298  |
|         |               | FY2006 | Oct        | 21,628  |
|         | Bahamas Beach |        | Sum:       | 102,258 |
| Country | Resort        | Year   | Month      | Revenue |
|         | Hawaiian Club | FY2006 | Apr        | 53,820  |
|         |               | FY2006 | Jan        | 56,235  |
|         |               | FY2006 | Jul        | 62,100  |
|         |               | FY2006 | Oct        | 62,790  |
|         | Hawaiian Club |        | Sum:       | 234,945 |
| US      |               |        | Sum:       | 337,203 |
|         |               |        | Lawrence - |         |
|         |               |        | Sum:       | 381,253 |

| Intera | ct ) | Functions |      |   |
|--------|------|-----------|------|---|
| ∑ Sum  | •    | n Count   | More | • |

Select any Revenue value, then click the Sum button above

#### TIP!

Always add your breaks before your calculations. All totals will be calculated as a result (subtotals, grand total).

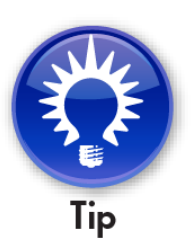

#### 30

#### **Add Percentages**

• Find the monthly and resort percentage of revenue

| Country | Resort         | Year   | Month | Revenue     |         |
|---------|----------------|--------|-------|-------------|---------|
| France  | French Riviera | FY2006 | Apr   | 12,330      | 27.99%  |
|         |                | FY2006 | Jan   | 8,760       | 19.89%  |
|         |                | FY2006 | Jul   | 10,800      | 24.52%  |
|         |                | FY2006 | Oct   | 12,160      | 27.60%  |
|         | French Riviera |        | Sum:  | 44,050      |         |
|         |                |        |       | Percentage: | 100.00% |
| France  |                |        | Sum:  | 44,050      |         |
|         |                |        |       | Percentage: | 11.55%  |

#### Report 1

| Functions                      |                             | 7          |
|--------------------------------|-----------------------------|------------|
| $\Sigma$ Sum $\star$ $n$ Count | More 💌                      |            |
|                                | $\overline{x}$              | Average    |
|                                | ×X                          | Min        |
|                                | <x< th=""><th>Max</th></x<> | Max        |
|                                | *Σ                          | Percentage |

**SAP**insider

Select any Revenue value then click the More → Percentage button above

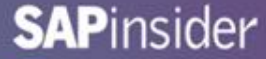

#### Add Sorts

#### • Sort by Revenue – highest to lowest

| Country | Resort         | Year   | Month | Revenue | Monthly % |
|---------|----------------|--------|-------|---------|-----------|
| France  | French Riviera | FY2006 | Apr   | 12,330  | 27.99%    |
|         |                | FY2006 | Oct   | 12,160  | 27.60%    |
|         |                | FY2006 | Jul   | 10,800  | 24.52%    |
|         |                | FY2006 | Jan   | 8,760   | 19.89%    |

| Display   | Condi | tional            |            |
|-----------|-------|-------------------|------------|
| 📲 Break 🔹 | ≜↓ :  | Sort -            |            |
|           | Ą↓    | None<br>Ascending | Ctrl+Alt++ |
|           | Z↓    | Descending        | Ctrl+Alt+- |
|           |       | Remove all So     | orts       |
|           |       | Manage Sorts      | s          |

Select any Revenue value then click the Sort → Descending button above

# What We'll Cover ...

- Introduction
- Writing the query
- Analyzing the results
- Formatting for clarity
- Graduating to advanced techniques
- Wrap-up

#### **Cleaning Up the Results**

- Percentages and sums are on different lines
  - Drag and drop percentage values to the total line

| Country | Resort         | Year   | Month | Revenue     |         |
|---------|----------------|--------|-------|-------------|---------|
| France  | French Riviera | FY2006 | Apr   | 12,330      | 27.99%  |
|         |                | FY2006 | Oct   | 12,160      | 27.60%  |
|         |                | FY2006 | Jul   | 10,800      | 24.52%  |
|         |                | FY2006 | Jan   | 8,760       | 19.89%  |
|         | French Riviera |        | Sum:  | 44,050      | 100.00% |
|         |                |        |       | Percentage: |         |
| France  |                |        | Sum:  | 44,050      | 11.55%  |
|         |                |        |       | Percentage: |         |

#### **Remove Extra Rows**

- Remove rows that are no longer needed
  - Right click on any row
  - Choose Delete → Remove Row

| Country | Resort         | Year   | Month | Revenue     |             |        |
|---------|----------------|--------|-------|-------------|-------------|--------|
| France  | French Riviera | FY2006 | Apr   | 12,330      | Demove      | 2      |
|         |                | FY2006 | Oct   | 12,160      | Remove      | w ~    |
|         |                | FY2006 | Jul   | 10,800      | Remove Ro   | W      |
|         |                | FY2006 | Jan   | 8,760       | O Remove Co | olumn  |
|         | French Riviera |        | Sum:  | 44,050      |             |        |
|         |                |        |       | Percentage: | ОК          | Cancel |
| France  |                |        | Sum:  | 44,050      | 11.55%      |        |
|         |                |        |       | Percentage: |             |        |

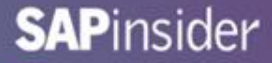

#### **Too Many Headers**

#### • Only one blue column header is needed

| Country | Resort         | Year   | Month | Revenue     |         |
|---------|----------------|--------|-------|-------------|---------|
| France  | French Riviera | FY2006 | Apr   | 12,330      | 27.99%  |
|         |                | FY2006 | Oct   | 12,160      | 27.60%  |
|         |                | FY2006 | Jul   | 10,800      | 24.52%  |
|         |                | FY2006 | Jan   | 8,760       | 19.89%  |
|         | French Riviera |        | Sum:  | 44,050      | 100.00% |
| France  |                |        | Sum:  | 44,050      | 11.55%  |
| Country | Resort         | Year   | Month | Revenue     |         |
| US      | Bahamas Beach  | FY2006 | Jul   | 30,298      | 29.63%  |
|         |                | FY2006 | Apr   | 26,348      | 25.77%  |
|         |                | FY2006 | Jan   | 23,984      | 23.45%  |
|         |                | FY2006 | Oct   | 21,628      | 21.15%  |
|         | Bahamas Beach  |        | Sum:  | 102,258     | 30.33%  |
| Country | Resort         | Year   | Month | Revenue     |         |
|         | Hawaiian Club  | FY2006 | Oct   | 62,790      | 26.73%  |
|         |                | FY2006 | Jul   | 62,100      | 26.43%  |
|         |                | FY2006 | Jan   | 56,235      | 23.94%  |
|         |                | FY2006 | Apr   | 53,820      | 22.91%  |
|         | Hawaiian Club  |        | Sum:  | 234,945     | 69.67%  |
| US      |                |        | Sum:  | 337,203     | 88.45%  |
|         |                |        | Sum:  | 381,253     |         |
|         |                |        |       | Percentage: | 100.00% |

Many beginners leave the multiple headers on the report. You'll know better!

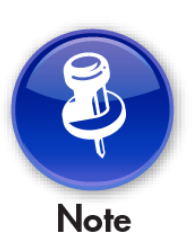

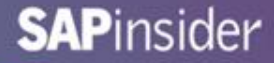

#### Add a Table Header

• Right-click on the table edge and choose Format Table

| France  | S DROMES                                  |                                     |                                                           |                                                                |                                   |               |                |          |                             |
|---------|-------------------------------------------|-------------------------------------|-----------------------------------------------------------|----------------------------------------------------------------|-----------------------------------|---------------|----------------|----------|-----------------------------|
|         | Format Table                              |                                     |                                                           |                                                                |                                   |               | (?             | $\times$ |                             |
| France  | General<br>Border<br>Appearance<br>Layout | Name<br>Display<br>Avoid of<br>Show | Bid<br>duplicate row a<br>rows with all e                 | ock 1<br>aggregation<br>mpty measure val                       | lues                              | Show table he | aders<br>oters |          |                             |
| JS      |                                           | Show                                | rows for whick<br>rows for whick<br>rows with emp<br>ways | h all measure valu<br>h the sum of meas<br>oty dimension value | ies = 0<br>sure values = 0<br>ies |               |                |          | Check the ta<br>headers opt |
| Country |                                           | Hide w                              | hen Empty<br>hen following                                | formul <mark>a is true:</mark>                                 |                                   |               | V<br>×         |          |                             |
| ປຣ      |                                           |                                     |                                                           |                                                                |                                   |               |                |          |                             |

#### Add a Table Header (cont.)

#### • The table header shows as the row on top

| Country | Resort         | Year   | Month | Revenue     |         |
|---------|----------------|--------|-------|-------------|---------|
| Country | Resort         | Year   | Month | Revenue     |         |
| rance   | French Riviera | FY2006 | Apr   | 12,330      | 27.99%  |
|         |                | FY2006 | Oct   | 12,160      | 27.60%  |
|         |                | FY2006 | Jul   | 10,800      | 24.52%  |
|         |                | FY2006 | Jan   | 8,760       | 19.89%  |
|         | French Riviera |        | Sum:  | 44,050      | 100.00% |
| France  |                |        | Sum:  | 44,050      | 11.55%  |
| Country | Resort         | Year   | Month | Revenue     | 7       |
| JS      | Bahamas Beach  | FY2006 | Jul   | 30,298      | 29.63%  |
|         |                | FY2006 | Apr   | 26,348      | 25.77%  |
|         |                | FY2006 | Jan   | 23,984      | 23.45%  |
|         |                | FY2006 | Oct   | 21,628      | 21.15%  |
|         | Bahamas Beach  |        | Sum:  | 102,258     | 30.33%  |
| Country | Resort         | Year   | Month | Revenue     |         |
|         | Hawaiian Club  | FY2006 | Oct   | 62,790      | 26.73%  |
|         |                | FY2006 | Jul   | 62,100      | 26.43%  |
|         |                | FY2006 | Jan   | 56,235      | 23.94%  |
|         |                | FY2006 | Apr   | 53,820      | 22.91%  |
|         | Hawaiian Club  |        | Sum:  | 234,945     | 69.67%  |
| US      |                |        | Sum:  | 337,203     | 88.45%  |
|         |                |        | Sum:  | 381,253     |         |
|         |                |        |       | Percentage: | 100.00% |

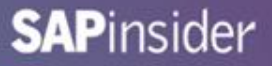

#### **Remove Break Headers**

- Select any cell in the table
  - Choose Break → Manage Breaks
  - Remove the header from any break

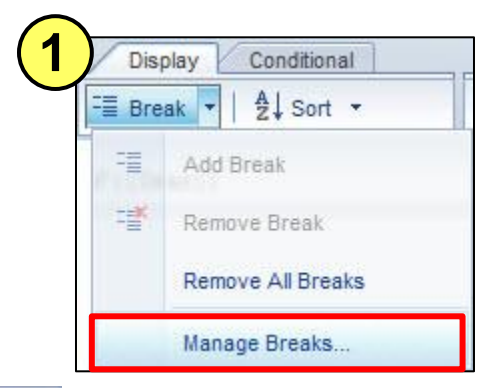

| E Block 1 |        | Resort                      |
|-----------|--------|-----------------------------|
| Resort    | -      | Display Properties          |
|           | 1      | Break header                |
|           |        | Break footer                |
|           |        | Apply Sort                  |
|           |        | Duplicate values            |
|           |        | Display first               |
|           |        | Page Layout                 |
|           |        | Start on a new page         |
|           | Add    | Avoid page breaks in block  |
|           | Remove | Repeat header on every page |

### **The Final Reformatted Block**

| Country | Resort         | Year   | Month        | Revenue | Monthly %      |
|---------|----------------|--------|--------------|---------|----------------|
| France  | French Riviera | FY2006 | Apr          | 12,330  | 27.99%         |
|         |                | FY2006 | Oct          | 12,160  | 27.60%         |
|         |                | FY2006 | Jul          | 10,800  | 24.52%         |
|         |                | FY2006 | Jan          | 8,760   | 19.89%         |
|         | French Riviera |        |              | 44,050  | 100.00%        |
| France  |                |        | Total:       | 44,050  | 11.55%         |
| US      | Bahamas Beach  | FY2006 | Jul          | 30,298  | 29.63%         |
|         |                | FY2006 | Apr          | 26,348  | 25.77%         |
|         |                | FY2006 | Jan          | 23,984  | 23.45%         |
|         |                | FY2006 | Oct          | 21,628  | 21.15%         |
|         | Bahamas Beach  |        |              | 102,258 | 30.33%         |
|         | Hawaiian Club  | FY2006 | Oct          | 62,790  | 26.73%         |
|         |                | FY2006 | Jul          | 62,100  | 26.43%         |
|         |                | FY2006 | Jan          | 56,235  | 23.94%         |
|         |                | FY2006 | Apr          | 53,820  | 22.91%         |
|         | Hawaiian Club  |        |              | 234,945 | <b>69.67</b> % |
| US      |                |        | Total:       | 337,203 | 88.45%         |
|         |                |        | Grand Total: | 381,253 | 100.00%        |

Double-clicked and added additional text here where highlighted in RED

# What We'll Cover ...

- Introduction
- Writing the query
- Analyzing the results
- Formatting for clarity
- Graduating to advanced techniques
- Wrap-up

#### The Next Step ...

| Country | Resort         | Year   | Month        | Revenue | Monthly % |
|---------|----------------|--------|--------------|---------|-----------|
| France  | French Riviera | FY2006 | Apr          | 12,330  | 27.99%    |
|         |                | FY2006 | Oct          | 12,160  | 27.60%    |
|         |                | FY2006 | Jul          | 10,800  | 24.52%    |
|         |                | FY2006 | Jan          | 8,760   | 19.89%    |
|         | French Riviera |        |              | 44,050  | 100.00%   |
| France  |                |        | Total:       | 44,050  | 11.55%    |
| US      | Bahamas Beach  | FY2006 | Jul          | 30,298  | 29.63%    |
|         |                | FY2006 | Apr          | 26,348  | 25.77%    |
|         |                | FY2006 | Jan          | 23,984  | 23.45%    |
|         |                | FY2006 | Oct          | 21,628  | 21.15%    |
|         | Bahamas Beach  |        |              | 102,258 | 30.33%    |
|         | Hawaiian Club  | FY2006 | Oct          | 62,790  | 26.73%    |
|         |                | FY2006 | Jul          | 62,100  | 26.43%    |
|         |                | FY2006 | Jan          | 56,235  | 23.94%    |
|         |                | FY2006 | Apr          | 53,820  | 22.91%    |
|         | Hawaiian Club  |        |              | 234,945 | 69.67%    |
| US      |                |        | Total:       | 337,203 | 88.45%    |
|         |                |        | Grand Total: | 381,253 | 100.00%   |

#### Looks good!

It would be nice to see an Overall % – each month's percentage of the Grand Total

# The Problem ...

- Overall Percentage would use the Grand Total in its formula
  - Monthly Revenue/Grand Total
- All totals currently use the same formula!
  - Grand Total
  - Country subtotal
  - Resort subtotal

|    | Hawaiian Club |              | 234,945 | 69.67%  |
|----|---------------|--------------|---------|---------|
| US |               | Total:       | 337,203 | 88.45%  |
|    |               | Grand Total: | 381,253 | 100.00% |

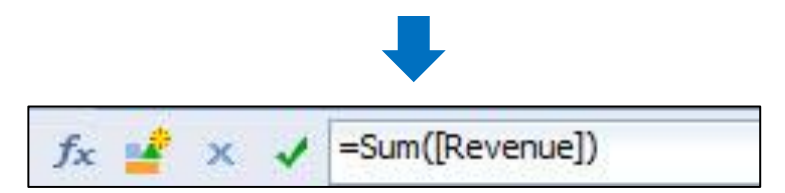

# How a Formula Works

- The results of the formula change depending on WHERE it is placed
- We'll need to consider the formula's CONTEXT
- What is a context?
  - The environment in which the formula is calculated
  - Think of how contexts are used in real life
    - Presidential Candidate A: "I will give everyone \$1,000,000"
    - ► In context:
    - "I'll give everyone \$1,000,000 if they donate \$5,000,000 to my campaign
  - If you don't define the contexts for a variable or formula, SAP BusinessObjects will

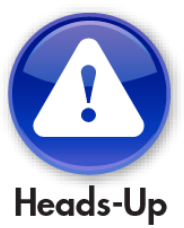

# **Calculation Contexts**

Look at our calculation with contexts added

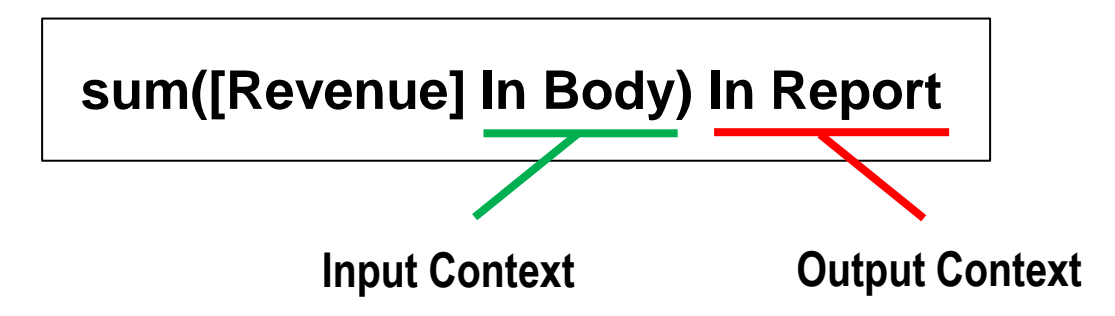

- Input Context controls WHAT to sum
  - Inside the parenthesis of a function
- Output Context tells how many rows to consider
  - Outside the parenthesis of a function

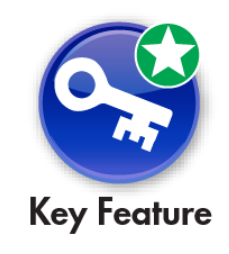

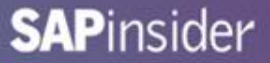

#### **Defining Grand Total with Contexts**

- Our current Grand Total is a formula created by SAP
   BusinessObjects
- We'll convert that formula to a variable
  - Then we can reuse it for other calculations, like Overall %
- Use the Create Variable button on the Formula Bar
  - Converts an existing formula to a variable

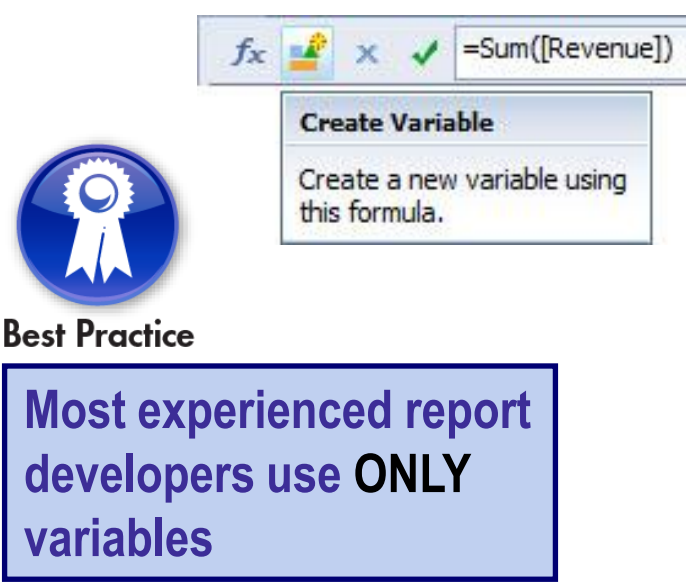

| Create New Variable               |        | × |
|-----------------------------------|--------|---|
| Definition                        |        |   |
| Name:                             | Type:  |   |
| Grand Total                       | Number |   |
| Qualification:                    |        |   |
| Measure                           |        |   |
| Formula                           |        |   |
| =Sum([Revenue] In Body) In Report |        | × |

### The Overall % Variable

- Create a new variable for Overall %
  - Right-click on the Variables folder and choose New Variable

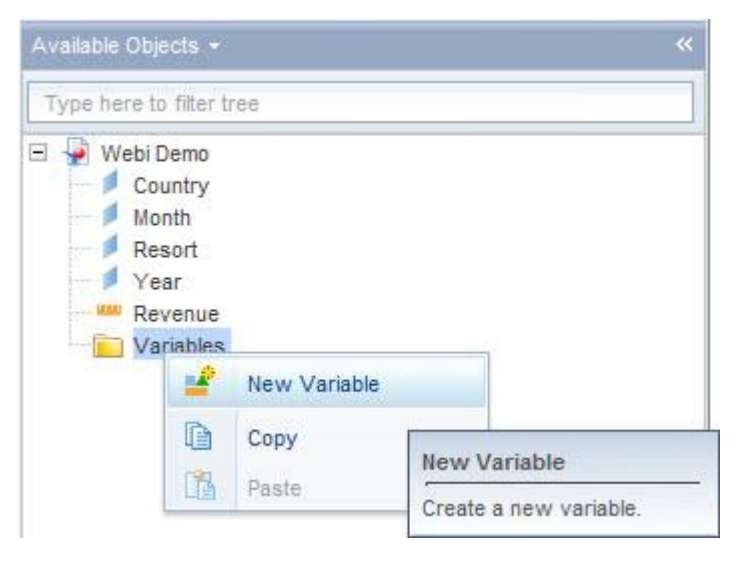

- Add a new variable called Overall %
  - Formula: =[Revenue] / [Grand Total]

#### Adding a New Column

- Add a new column to the right for the Overall % variable
  - Use the Insert → Insert column button
  - Drag the Overall % inside the new column

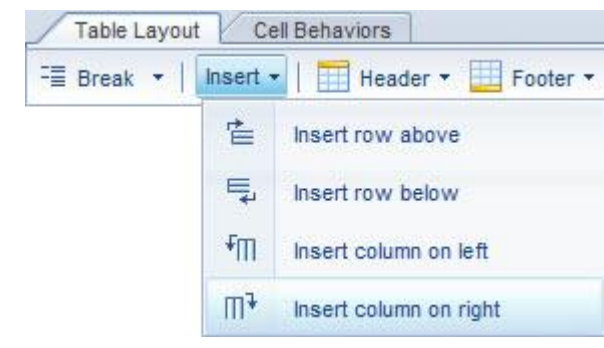

| <b>.</b> |                | and the second |              | - All All All All All All All All All Al |           |           |
|----------|----------------|----------------|--------------|------------------------------------------|-----------|-----------|
| Country  | Resort         | Year           | Month        | Revenue                                  | Monthly % | Overall % |
| France   | French Riviera | FY2006         | Apr          | 12,330                                   | 27.99%    | 3.23%     |
|          |                | FY2006         | Oct          | 12,160                                   | 27.60%    | 3.19%     |
|          |                | FY2006         | Jul          | 10,800                                   | 24.52%    | 2.83%     |
|          |                | FY2006         | Jan          | 8,760                                    | 19.89%    | 2.30%     |
|          | French Riviera |                |              | 44,050                                   | 100.00%   | 11.55%    |
| France   |                |                | Total:       | 44,050                                   | 11.55%    |           |
| US       | Bahamas Beach  | FY2006         | Jul          | 30,298                                   | 29.63%    | 7.95%     |
|          |                | FY2006         | Apr          | 26,348                                   | 25.77%    | 6.91%     |
|          |                | FY2006         | Jan          | 23,984                                   | 23.45%    | 6.29%     |
|          |                | FY2006         | Oct          | 21,628                                   | 21.15%    | 5.67%     |
|          | Bahamas Beach  |                |              | 102,258                                  | 30.33%    | 26.82%    |
|          | Hawaiian Club  | FY2006         | Oct          | 62,790                                   | 26.73%    | 16.47%    |
|          |                | FY2006         | Jul          | 62,100                                   | 26.43%    | 16.29%    |
|          |                | FY2006         | Jan          | 56,235                                   | 23.94%    | 14.75%    |
|          |                | FY2006         | Apr          | 53,820                                   | 22.91%    | 14.12%    |
|          | Hawaiian Club  |                |              | 234,945                                  | 69.67%    | 61.62%    |
| US       |                |                | Total:       | 337,203                                  | 88.45%    |           |
|          |                |                | Grand Total: | 381,253                                  | 100.00%   |           |

### **Filtering Interactively**

😨 Drill 🝷 🌾 Filter Bar 🧧 Outline

All Resort

Interact

77 -

- Allow further exploration by activating the Filter Bar
  - Use the Filter Bar button from the Interact tab
  - Drag Resort and Year to this bar

Apr

Ŧ

Ŧ

| Country | Resort         | Year   | Month        | Revenue | Monthly % | Overall % |
|---------|----------------|--------|--------------|---------|-----------|-----------|
| France  | French Riviera | FY2006 | Apr          | 12,330  | 100.00%   | 13.33%    |
|         | French Riviera |        |              | 12,330  | 100.00%   | 13.33%    |
| France  |                |        | Total:       | 12,330  | 13.33%    |           |
| US      | Bahamas Beach  | FY2006 | Apr          | 26,348  | 100.00%   | 28.48%    |
|         | Bahamas Beach  |        |              | 26,348  | 32.87%    | 28.48%    |
|         | Hawaiian Club  | FY2006 | Apr          | 53,820  | 100.00%   | 58.19%    |
|         | Hawaiian Club  |        |              | 53,820  | 67.13%    | 58.19%    |
| US      |                |        | Total:       | 80,168  | 86.67%    |           |
|         |                |        | Grand Total: | 92,498  | 100.00%   | 100.00%   |

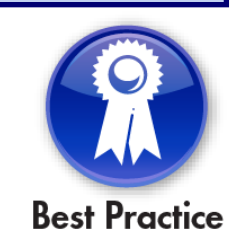

This is an extremely

popular option when

interactive report

creating an

# Folding

- Allow the user to expand the detail for one or more values
  - Value must be part of a report break
  - Report must be in Outline mode

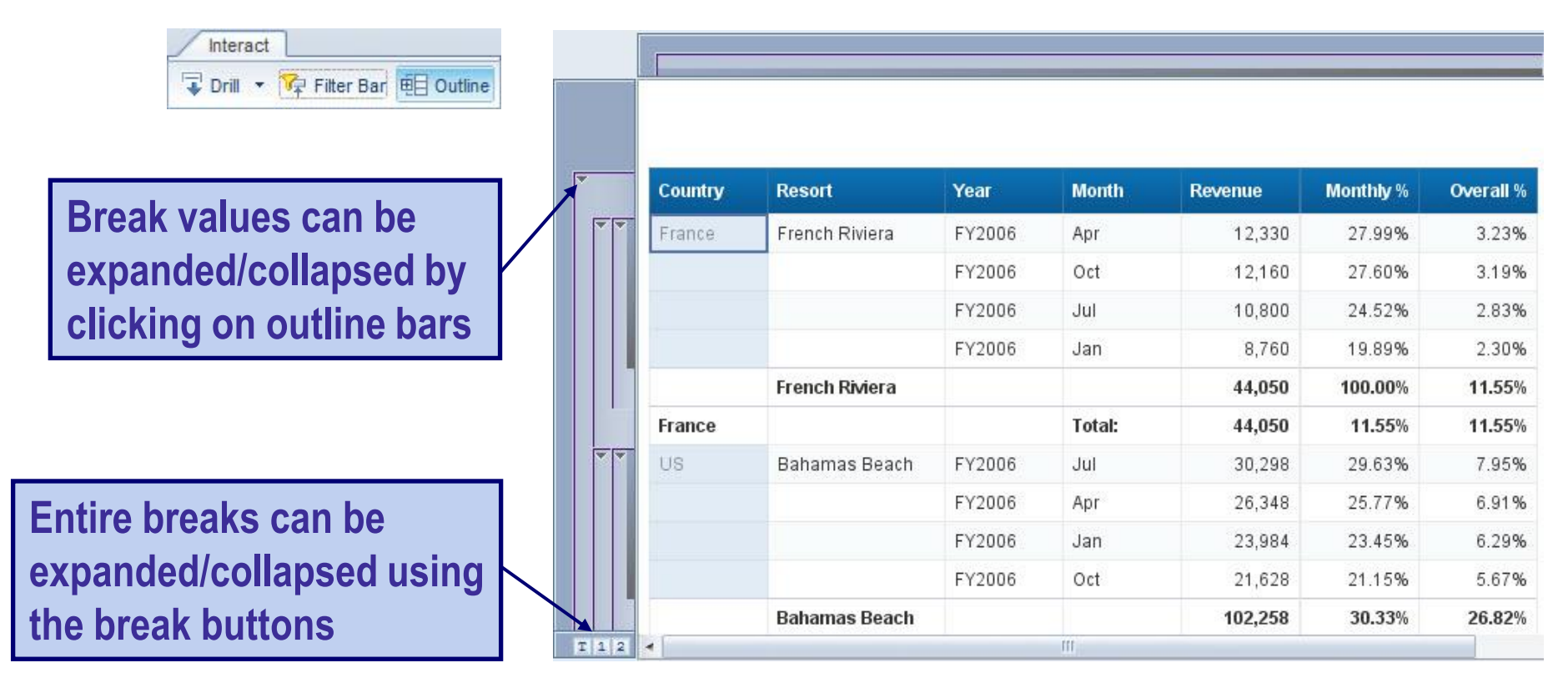

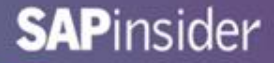

# Folding (cont.)

#### • Example of folding all countries

| Country | Resort | Year | Month        | Revenue | Monthly % | Overall % |
|---------|--------|------|--------------|---------|-----------|-----------|
| France  |        |      | Total:       | 44,050  | 11.55%    | 11.55%    |
| US      |        |      | Total:       | 337,203 | 88.45%    | 88.45%    |
|         |        |      | Grand Total: | 381,253 | 100.00%   | 100.00%   |

#### • ... Or unfolding a particular resort

| Country | Resort         | Year   | Month        | Revenue | Monthly % | Overall % |
|---------|----------------|--------|--------------|---------|-----------|-----------|
| France  | French Riviera | FY2006 | Apr          | 12,330  | 27.99%    | 3.23%     |
|         |                | FY2006 | Oct          | 12,160  | 27.60%    | 3.19%     |
|         |                | FY2006 | Jul          | 10,800  | 24.52%    | 2.83%     |
|         |                | FY2006 | Jan          | 8,760   | 19.89%    | 2.30%     |
|         | French Riviera |        |              | 44,050  | 100.00%   | 11.55%    |
| France  |                |        | Total:       | 44,050  | 11.55%    | 11.55%    |
| US      |                |        | Total:       | 337,203 | 88.45%    | 88.45%    |
|         |                |        | Grand Total: | 381,253 | 100.00%   | 100.00%   |

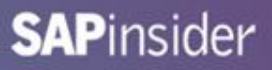

# **Providing the Details**

- How are we generating our revenue?
  - Room bills
  - Drinks
  - Poker tournaments
- We can use Web Intelligence to find out!
- You can try providing all information in one query
  - That may not be wise for large amounts of data
  - Try returning details for one resort/month
  - That second query should run much faster

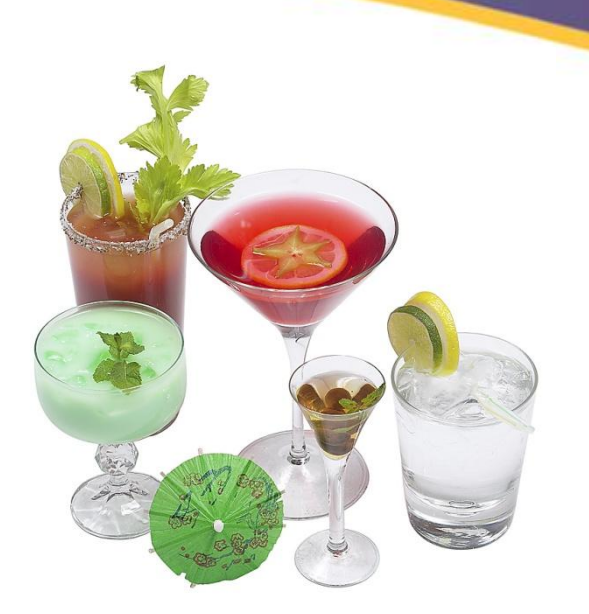

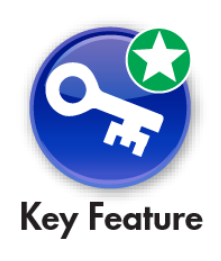

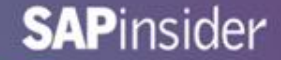

#### **Providing the Details – Step 1**

#### **1** Decide at what point more details are needed

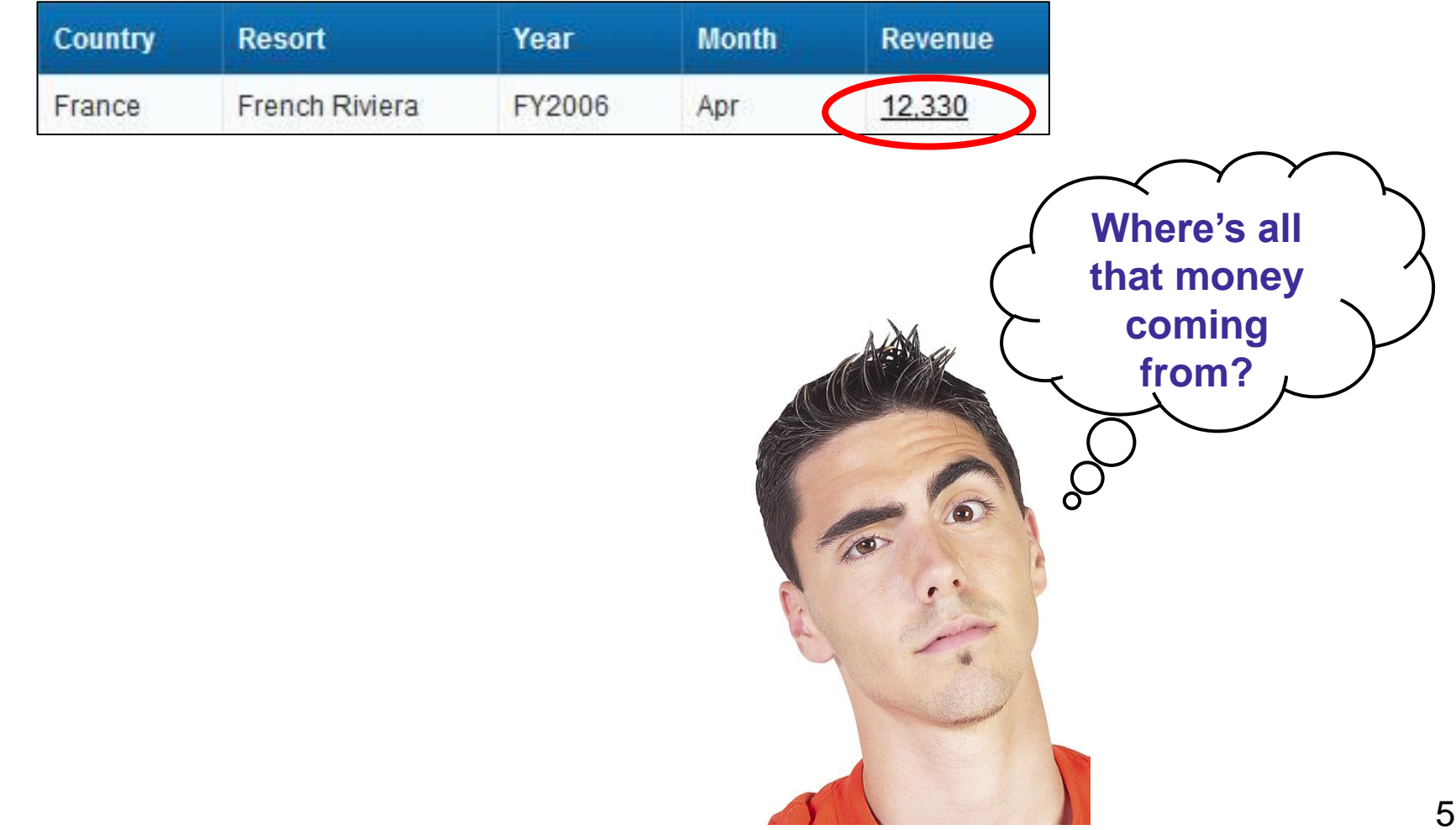

### **Providing the Details – Step 2**

#### (2)

#### **Create a second document to retrieve the details**

| s s | ervice Line  | Service    | Revenue | •        |               | C.J. |
|-----|--------------|------------|---------|----------|---------------|------|
| 🔶 Q | uery Filters |            |         |          | Ş.            |      |
|     | Country      | y Equal to | ۲       | Country: | <b>@ Ⅲ</b> •  |      |
|     | 🔰 Resort     | Equal to   | Ŧ       | Resort:  | @ ☷ •         |      |
| nd  | 🔰 Year       | Equal to   | •       | /ear:    | <u></u> • ≣ • |      |
|     | / Month      | Equal to   | •       | Month:   | <u>@</u> ≣ .  | - A  |

| Service Line  | Service    | Revenue |
|---------------|------------|---------|
| Accommodation | Hotel Room | 9,180   |
| Food & Drinks | Restaurant | 2,550   |
| Recreation    | Activities | 600     |

KEY: We have to prompt for every value from the previous line (Step 1)

The prompts will tie the two documents together!

# **Providing the Details – Step 3**

**3** Create a link between the two documents

- Right-click on the Revenue column (first document)
- Linking → Add Document Link

| Link to web page     | Link to document               |        | Refresh on open is   |
|----------------------|--------------------------------|--------|----------------------|
| Name Webi Demo Deta  |                                | Browse | importantl           |
| Hyperlink properties | i                              |        |                      |
| 📃 Use complete U     | JRL path to create hyperlink   |        | It feeds values from |
| 🔽 Refresh on ope     | en 🗸                           |        | the data row to the  |
| Link to docume       | nt instance                    |        |                      |
| Target area wi       | thin the document              |        | second query.        |
| Document prompts:    |                                |        |                      |
| Country:             | =[Country]                     | •      |                      |
| Resort:              | =[Resort]                      |        |                      |
| Year:                | =[Year]                        |        |                      |
| Month:               | =[Month]                       | -      | Heads-Up             |
| Customize the look   | and behavior of the hyperlink: |        | nouus op             |
| Document format      | Default                        | V      |                      |
| Target window        | New window                     | -      |                      |
| Tooltip              |                                |        |                      |
|                      |                                |        |                      |

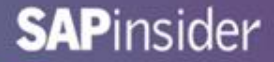

#### **Providing the Details – The Results**

• Clicking on Revenue from the first document ...

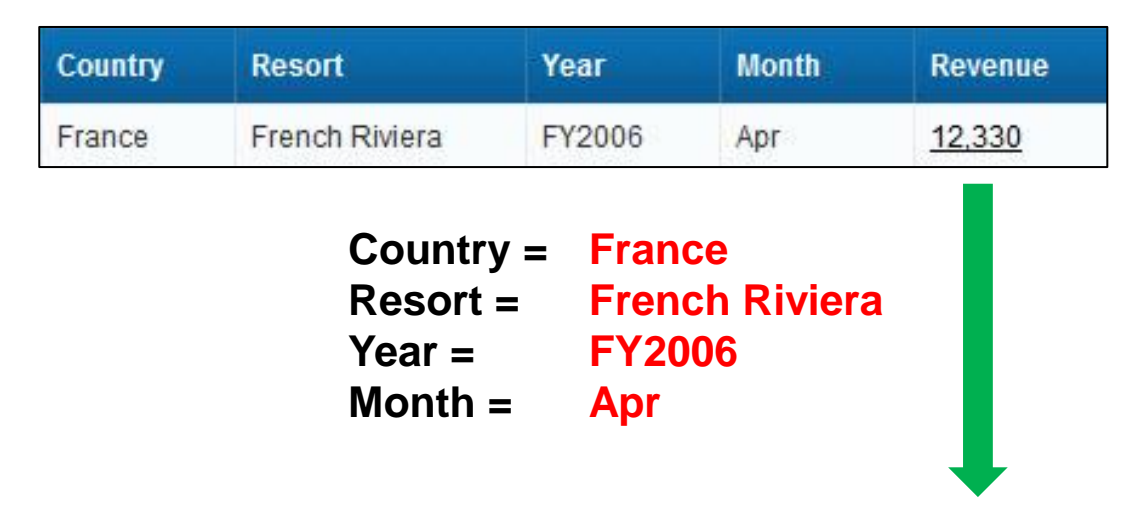

#### ... Completes the prompts for the second document

| Service Line  | Service    | Revenue |  |
|---------------|------------|---------|--|
| Accommodation | Hotel Room | 9,180   |  |
| Food & Drinks | Restaurant | 2,550   |  |
| Recreation    | Activities | 600     |  |

# **Adding Information from Other Places**

- Sometimes, not all the information you need is available
- In those cases, you may need other sources
  - Another universe
  - BEx query
  - BI Analysis view
- Web Intelligence can merge data from multiple sources
  - Not easy using other tools
    - Try doing the following example in Excel

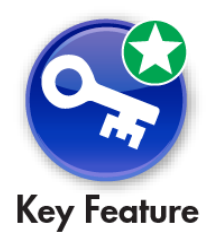

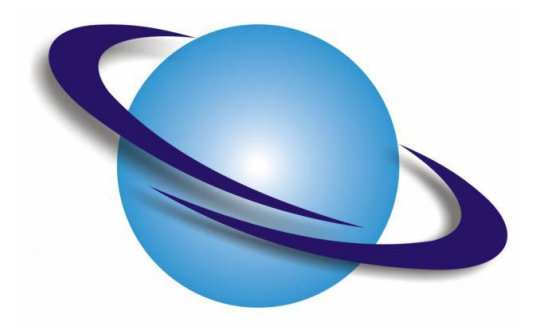

#### **Creating a Second Query**

For example, we want to add cost to our detailed document

- Click the Add Query button
- Build a query that includes Cost
  - ► Not available in our original universe

| d Ad     | d Query 🔻 |            |
|----------|-----------|------------|
| <b>6</b> | From Univ | verse      |
|          | From Bex  |            |
|          | From Ana  | lysis View |

|         | universe for the query.               |          |                                                      |
|---------|---------------------------------------|----------|------------------------------------------------------|
| Type I  | nere to filter table                  |          |                                                      |
| Availab | le Universes:                         |          | 🖓 Refresh universe lis                               |
| State   | Name                                  | Revision | Folder                                               |
| C       | BI40 Audit.unx                        | 1        | @SG-Win2008-01_6400\ASUG 2012                        |
|         | BOEXI40-Audit-MSSQL.unx               | 2        | @SG-Win2008-01_6400\ASUG 2012                        |
| C       | Club.unx                              | 2        | @SG-Win2008-01_6400\ASUG 2012                        |
|         | eFashion                              | 125      | @SG-Win2008-01_6400\                                 |
| 0       | eFashion                              | 127      | @SG-Win2008-01_6400\webi universes                   |
|         | eFashion.unx                          | 1        | @SG-Win2008-01_6400\ASUG 2012                        |
|         | HR.unx                                | 3        | @SG-Win2008-01_6400\ASUG 2012                        |
|         | Island Resorts Marketing              | 136      | @SG-Win2008-01_6400\webi universes                   |
|         | Island Resorts Marketing Costs        | 137      | @SG-Win2008-01_6400\webi universes                   |
|         | Monitoring TrendData Universe         | 7        | @SG-Win2008-01_6400\Monitoring TrendData Universes   |
| 0       | Report Conversion Tool Audit Universe | 12       | @SG-Win2008-01_6400\Report Conversion Tool Universes |
|         | Resorts.unx                           | 1        | @SG-Win2008-01_6400\                                 |
| 0       | Resorts.unx                           | 4        | @SG-Win2008-01 6400\ASUG 2012                        |

# Creating a Second Query (cont.)

- Add enough objects in Query 2 to tie back to Query 1
  - The dimensions (blue cubes) will provide that relationship

#### Query 2

| Result Objects |       |        |    | ₹ X ¥    |  |  |
|----------------|-------|--------|----|----------|--|--|
| 👂 SLine        | 🔰 Srv | 📟 Cost | P. | <u>A</u> |  |  |
|                |       |        |    | 1        |  |  |

#### Query 1

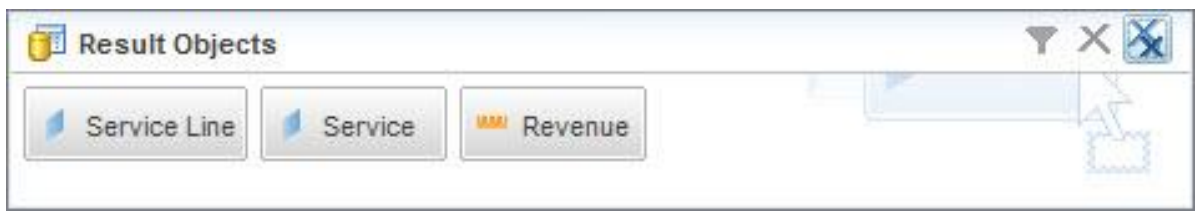

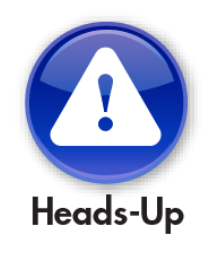

**Object names for dimensions** may not match!

# **Merging Dimensions**

- If Cost is added to the original block, results are less than stellar
  - How are costs the same for every line?

| Service Line  | Service    | Revenue | Cost    |  |
|---------------|------------|---------|---------|--|
| Accommodation | Hotel Room | 9,180   | 9,247.5 |  |
| Food & Drinks | Restaurant | 2,550   | 9,247.5 |  |
| Recreation    | Activities | 600     | 9,247.5 |  |

- Dimensions should be merged
  - Use the Data Objects → Merge button

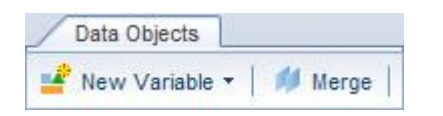

# **Merging Dimensions (cont.)**

- Merge each pair of similar dimensions
  - The results will be much better (and more accurate)

| E 🙀 New I | Document<br>lerv 1 |  |
|-----------|--------------------|--|
|           | Service            |  |
| 🖊         | Service Line       |  |
|           | Revenue            |  |
|           | Sline              |  |
|           | Srv                |  |
| (4134)    | Cost               |  |
| Va        | ariables           |  |
|           |                    |  |
|           |                    |  |
|           |                    |  |
|           |                    |  |

| Service Line  | Service    | Revenue | Cost    |
|---------------|------------|---------|---------|
| Accommodation | Hotel Room | 9,180   | 6,885   |
| Food & Drinks | Restaurant | 2,550   | 1,912.5 |
| Recreation    | Activities | 600     | 450     |

# What We'll Cover ...

- Introduction
- Writing the query
- Analyzing the results
- Formatting for clarity
- Graduating to advanced techniques
- Wrap-up

# Where to Find More Information

- SAP BusinessObjects Web Intelligence User's Guide (<u>http://help.sap.com/boall\_en/</u>)
  - Follow Web Intelligence → SAP BusinessObjects 4.0
- Using functions, formulas, and calculations in Web Intelligence (<u>http://help.sap.com/boall\_en/</u>)
  - Follow Web Intelligence → SAP BusinessObjects 4.0
- Official Product Tutorials SAP BusinessObjects Web Intelligence (http://scn.sap.com/docs/DOC-7819)

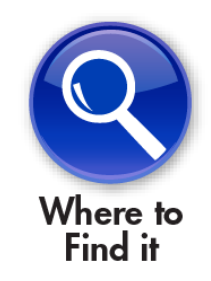

 Jim Brogden, Heather Sinkwitz, et al., SAP BusinessObjects Web Intelligence: The Comprehensive Guide (2<sup>nd</sup> Edition) (SAP PRESS, 2012).

# 7 Key Points to Take Home

- Web Intelligence is simple to use, easy to master
- Many techniques work regardless of the version (4.x, 3.1)
- Basic concepts like querying, analyzing, and formatting are similar to other office tools
- Creating variables allows tremendous report flexibility
- Advanced techniques, like document linking, can pay huge dividends in performance
- Merging queries via dimensions allows data to be added from many sources
- This tool is the future for ad hoc reporting many more improvements coming your way

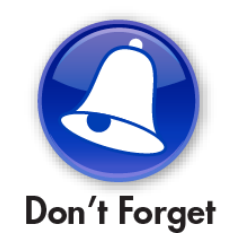

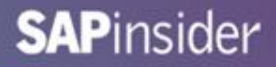

# Your Turn!

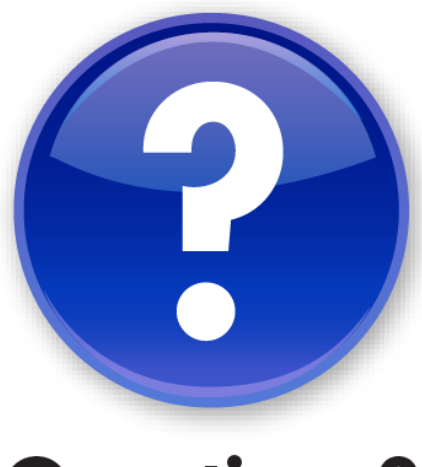

**Questions?** 

How to contact me: Alan Mayer alan.mayer@solidgrounded.com

Please remember to complete your session evaluation

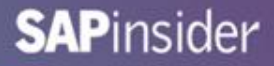

#### Disclaimer

SAP, R/3, mySAP, mySAP.com, SAP NetWeaver<sup>®</sup>, Duet<sup>®</sup>, PartnerEdge, and other SAP products and services mentioned herein as well as their respective logos are trademarks or registered trademarks of SAP AG in Germany and in several other countries all over the world. All other product and service names mentioned are the trademarks of their respective companies. Wellesley Information Services is neither owned nor controlled by SAP.